## 歩数が多い場合 (Android)

お問い合わせ先:アスリブ事務局 10:00~17:00(土日祝及び12/29~1/3を除く) **& 06-4796-6011** 

## 1 ヘルスコネクトと連携済みの歩数計を1つにする方法

複数の歩数計アプリまたはデバイスをヘルスコネクトと接続している場合、接続している 歩数計のすべての合計歩数で表示される為、歩数計で表示されている歩数よりもアスリブの歩数が多い 表示の場合は、ヘルスコネクトに接続している歩数計を1つにしていただくことを推奨しております。 画面表示は、機種やAndroidバージョンによって異なる場合がございますので、あらかじめご了承ください。

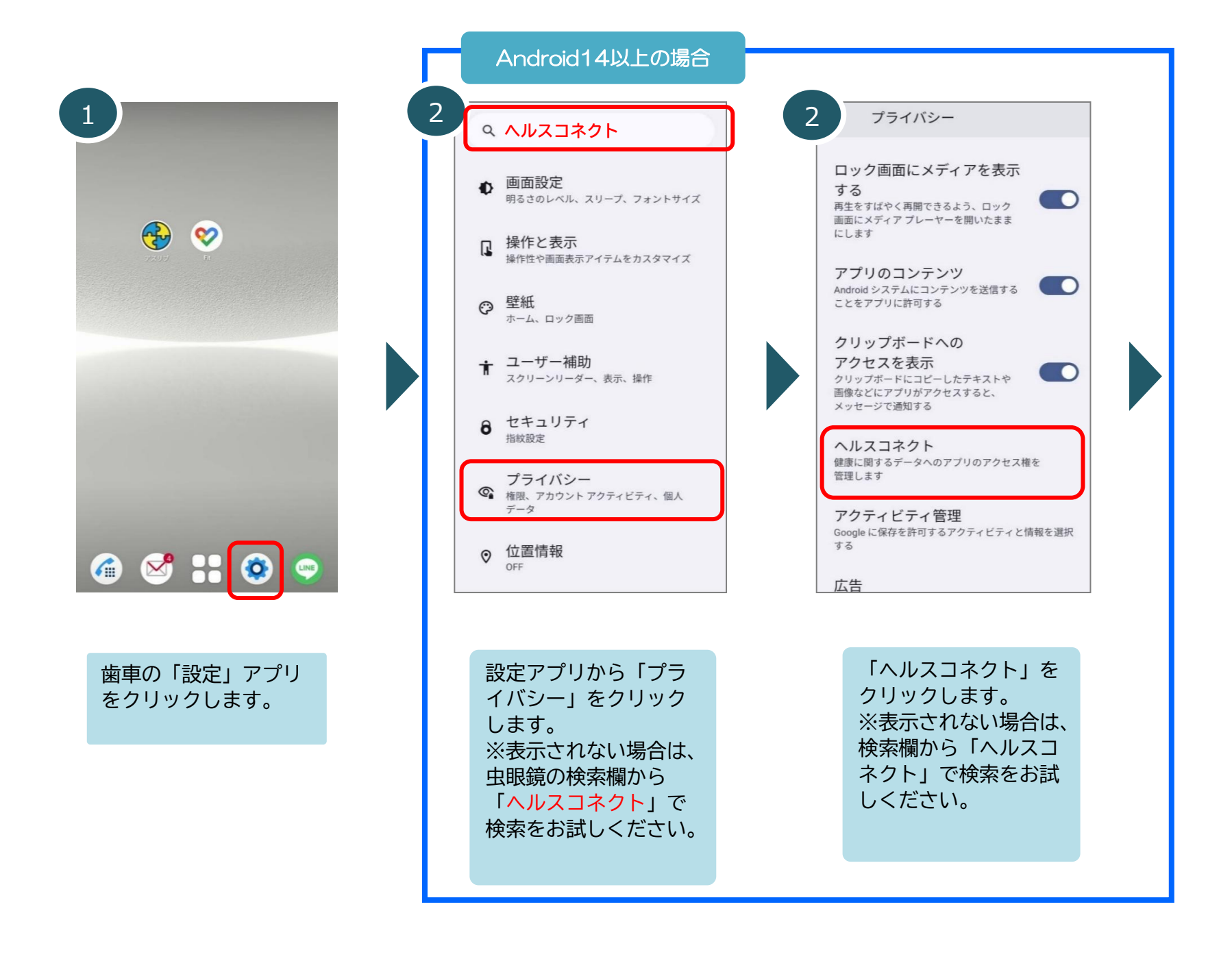

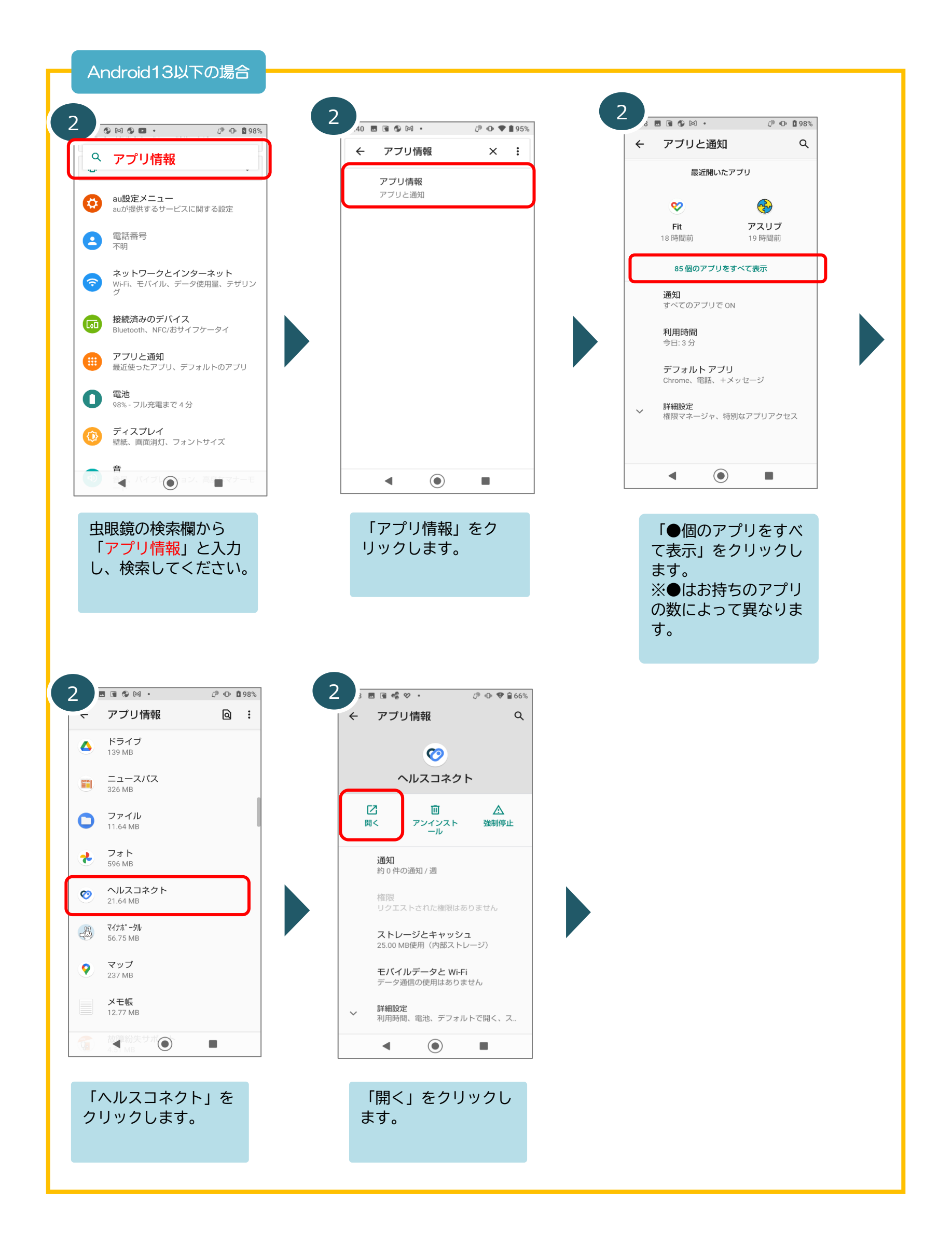

| ルスコネクト                                                                                                    | 4<br>← データとアクセス :                                                                                                    | 5                                                                                                    |
|----------------------------------------------------------------------------------------------------|----------------------------------------------------------------------------------------------------|----------------------------------------------------------------------------------------------------|
| 1월년자 그 전에지                                                                                                    |                                                                                                    |                                                                                                    |
| 近のアクセス                                                                                                    | データの確認                                                                                                    | データとアクセス                                                                                                    |
| 26 💮 アスリブ                                                                                                    | <b>ネ</b> アクティビティ                                                                                                    | アクティビティ                                                                                                    |
| 04 💔 Fit                                                                                                    | .♪. バイタル                                                                                                    | オ 距離                                                                                                    |
| 18 👽 Fit                                                                                                    | z <del>ž</del> 睡眠                                                                                                    | ☞ 総消費カロリー                                                                                                    |
| 近のアクセスをすべて表示 >                                                                                                    | すべてのカテゴリを表示 >                                                                                                    | <b>济</b> 速度                                                                                                    |
|                                                                                                    |                                                                                                    | <b>才</b> 歩数                                                                                                    |
| 限とデータ                                                                                                    | データの管理                                                                                                    |                                                                                                    |
| アプリの権限<br>2/3 個のアプリに権限が付与されています                                                                                                    | 回 すべてのデータを削除                                                                                                    |                                                                                                    |
| ; データとアクセス                                                                                                    |                                                                                                    |                                                                                                    |
| ,データの管理                                                                                                    |                                                                                                    |                                                                                                    |
| 端末からヘルスコネクト                                                                                                    | 「アクティビティ」を                                                                                                    | 「歩数」をクリックしま                                                                                                    |
| を開き、「データとアク                                                                                                    | クリックします。                                                                                                    | す。                                                                                                    |
| セス」をクリックします。                                                                                                    |                                                                                                    | ※画面表示が異なる場合<br>がございます。                                                                                                    |
| ※表示されない場合は次の画面へ                                                                                                    | ※画面が異なる場合は次の画面へ                                                                                                    | 8                                                                                                    |
| <ul> <li>※表示されない場合は次の画面へ</li> <li>・ 歩数 :</li> </ul>                                                                                                    | ※画面が異なる場合は次の画面へ<br>7. 歩数 :                                                                                                    | 8                                                                                                    |
| <ul> <li>※表示されない場合は次の画面へ</li> <li>歩数 :</li> <li>・</li> <li>・</li> <li>歩数 :</li> </ul>                                                                                                    | ※画面が異なる場合は次の画面へ<br>7. 歩数 ::<br>、 2025年6月9日 、 )                                                                                                    | 8<br>← ⊠:                                                                                                    |
| <ul> <li>※表示されない場合は次の画面へ</li> <li>歩数 ::</li> <li>・</li> <li>・<!--</td--><td>※画面が異なる場合は次の画面へ<br/>7. 歩数 ::<br/>&lt; 2025年6月9日 → &gt;<br/>5,263 歩</td><td>8 ← ◎ ::<br/>歩数</td></li></ul>                                                                                                    | ※画面が異なる場合は次の画面へ<br>7. 歩数 ::<br>< 2025年6月9日 → ><br>5,263 歩                                                                                                    | 8 ← ◎ ::<br>歩数                                                                                                    |
| ※表示されない場合は次の画面へ 歩数 :  歩数 :  歩数                                                                                                    | ※画面が異なる場合は次の画面へ<br>7. 歩数 ::<br>く 2025年6月9日 マ →<br>5,263 歩<br>Fit、Fitbit                                                                                                    | 8<br>← 図:<br>歩数<br>[                                                                                                    |
| <ul> <li>※表示されない場合は次の画面へ</li> <li>歩数 :</li> <li>歩数 歩数</li> <li>数の読み取り許可</li> <li>ど Fit</li> </ul>                                                                                                    | ※画面が異なる場合は次の画面へ 7. 歩数 :: 、 少数 :: 5.263 歩 Fit. Fitbit 午後4:31 - 午後4:32 · Fitbit .:                                                                                                    | 8<br>← 図:<br>歩数<br>「_>トリ アクセス<br>< 今日 → >                                                                                                    |
| <ul> <li>※表示されない場合は次の画面へ</li> <li>歩数 :</li> <li>・ 歩数 :</li> <li>・ 歩数</li> <li>- 歩数</li> <li>- 歩数</li> <li>- 歩数</li> <li>- 歩数</li> <li>- 歩数</li> </ul>                                                                                                    | * 画面が異なる場合は次の画面へ<br>7 - 歩数 :<br>く 2025年6月9日 -<br>5,263 歩<br>Fit、Fitbit<br>午後4:31 - 午後4:32 · Fitbit<br>- 行歩 :<br>- 午後4:30 - 午後4:31 · Fit<br>:                                                                                                    | 8<br>← 図:<br>歩数<br>「エントリ」アクセス<br>く 今日 → →<br>6.836 歩<br>Ft, Fibit                                                                                                    |
| <ul> <li>※表示されない場合は次の画面へ</li> <li>歩数 ::</li> <li>・</li> <li>・<!--</td--><td>* 画面が異なる場合は次の画面へ<br/>7 ・ 歩数  ・ ・ 、 2025年6月9日  ・ 、 、 2025年6月9日  ・ 、 、 、 、 、 、 、 、 、 、 、 、 、 、 、 、 、 、</td><td>8<br/>← 図 ::<br/>歩数<br/>「エントリ」アクセス<br/>く 今日・ &gt;<br/>6.836 歩<br/>Fit., Fitbit<br/>11:16-11:17-Fit<br/>96 #5</td></li></ul>                                                                                                    | * 画面が異なる場合は次の画面へ<br>7 ・ 歩数  ・ ・ 、 2025年6月9日  ・ 、 、 2025年6月9日  ・ 、 、 、 、 、 、 、 、 、 、 、 、 、 、 、 、 、 、                                                                                                    | 8<br>← 図 ::<br>歩数<br>「エントリ」アクセス<br>く 今日・ ><br>6.836 歩<br>Fit., Fitbit<br>11:16-11:17-Fit<br>96 #5                                                                                                    |
| <ul> <li>表示されない場合は次の画面へ</li> <li>歩数 ::</li> <li>・</li> <li>・<td>* <br/> きので、<br/> を数<br/> 、<br/> 2025年6月9日 、<br/> 、<br/> 、<br/> 2025年6月9日 、<br/> 、<br/> 、<br/> 、<br/> た<br/> た、Fitbit<br/> 午後4:31 - 午後4:32 - Fitbit<br/> る7 歩<br/> 午後4:30 - 午後4:31 - Fitbit<br/> る7 歩<br/> 、<br/> 午後4:30 - 午後4:31 - Fitbit<br/> こ<br/> 大丁<br/> 二<br/> 午後4:30 - 午後4:31 - Fitbit<br/> 二<br/> 二<br> 二<br> 二<br> 二<br> 二<br> 二<br> 二<br> 二<br> 二<br> 二<br> 二<br> 二<br> 二<br> 二<br> 二<br> 二<br> 二<br> 二<br> 二<br> 二<br> 二<br> 二<br> 二<br> 二<br> 二<br> 二<br> 二<br> 二<br> 二<br> 二<br> 二<br> 二<br> 二<br> 二<br> 二<br> 二<br> 二<br> 二<br> 二<br> 二<br> 二<br> 二<br> 二<br> 二<br> 二<br> 二<br/> 二<br/> 二&lt;</br></br></br></br></br></br></br></br></br></br></br></br></br></br></br></br></br></br></br></br></br></br></br></br></br></br></br></br></br></br></br></br></br></br></br></br></br></br></br></br></br></br></br></br></br></td><td>8<br/>← 図 :<br/>歩数<br/>「エントリ」アクセス<br/>く 今日・ &gt;<br/>6.836 歩<br/>Ft, Fitbit<br/>11:16-11:17・Fit<br/>86 歩<br/>11:15-11:16・Fit</td></li></ul> | *<br>きので、<br>を数<br>、<br>2025年6月9日 、<br>、<br>、<br>2025年6月9日 、<br>、<br>、<br>、<br>た<br>た、Fitbit<br>午後4:31 - 午後4:32 - Fitbit<br>る7 歩<br>午後4:30 - 午後4:31 - Fitbit<br>る7 歩<br>、<br>午後4:30 - 午後4:31 - Fitbit<br>こ<br>大丁<br>二<br>午後4:30 - 午後4:31 - Fitbit<br>二<br>二<br>                                                                                  | 8<br>← 図 :<br>歩数<br>「エントリ」アクセス<br>く 今日・ ><br>6.836 歩<br>Ft, Fitbit<br>11:16-11:17・Fit<br>86 歩<br>11:15-11:16・Fit                                                                                                    |
| ※表示されない場合は次の画面へ 歩数 : 正 定案 歩数 歩数 数の読み取り許可 ジ Fit ジ アスリブ 数の書き込み許可 ジ Fit                                                                                                    | ************************************                                                                                                    | 8                                                                                                    |
| ※表示されない場合は次の画面へ 歩数 : 少数の読み取り許可 ② Fit ジの書き込み許可 ② Fit ジーテの管理                                                                                                    | 次面面が異なる場合は次の画面へ           フ・         少数         …           く         2025年6月9日 *         …           5,263 歩         …           Ftk Fitbit         …           67 歩         …           午後4:30 - 午後4:33 - Fitbit         …           67 歩         …           午後4:30 - 午後4:31 - Fitbit         …           67 歩         …           午後4:30 - 午後4:31 - Fitbit         …           57 歩         …                                                                                                    | 8                                                                                                    |
| 表示されない場合は次の画面へ           歩数           ・           少数           少の読み取り許可           シ           Fit           シ           アスリブ           数の書き込み許可           シ           Fit           コ           オペてのエントリを表示                                                                                                    | 大         2025年6月9日 、           5,263 歩         、           Ft Fitbit         ・           イ数         2025年6月9日 、                                                                                                    | 8<br>← 図 ::<br>歩数<br>「エントリ」アクセス<br>く 今日 → →<br>6.836 歩<br>FT、Fitbit<br>11:15-11:16 - Fit<br>86 歩<br>11:15-11:16 - Fit<br>45 歩<br>11:01 - 11:04 - Fit<br>103 歩<br>7:38 - 10:40 - Fit<br>60 歩                                                                                                    |
| <ul> <li>※表示されない場合は次の画面へ</li> <li>歩数 ::</li> <li>歩数 ::</li> <li>歩数</li> <li>歩数</li> <li>************************************</li></ul>                                                                                                    | ア         広次           ク         広次           ク         大次           ク         (2025年6月9日)           ケ         5.263 広           Ft Fitbit         (2025年6月9日)           中後4:31 - 午後4:32 - Fitbit         (2025年6月9日)           中後4:31 - 午後4:32 - Fitbit         (2025年6月9日)           中後4:30 - 午後4:31 - Fitbit         (2025年6月9日)           中後4:30 - 午後4:31 - Fitbit         (2025年6月9日)           中後4:30 - 午後4:31 - Fitbit         (2025年6月9日)           中後4:29 - 午後4:30 - Fitbit         (2025年6月9日)           中後4:28 - 午後4:30 - Fitbit         (2025年6月9日)           中後4:28 - 午後4:30 - Fitbit         (2025年6月9日)           中後4:28 - 午後4:29 - Fitbit         (2025年6月9日)           中後4:28 - 午後4:29 - Fitbit         (2025年6月9日)                                                                                                    | 8                                                                                                    |
| <ul> <li>※表示されない場合は次の画面へ</li> <li>歩数 ::</li> <li>歩数</li> <li>歩数</li> <li>歩数</li> <li>************************************</li></ul>                                                                                                    | **回面が異なる場合は次の画面へ           ア         広次           少         少           少         少           人         2025年6月9日 ~           5,263 少         少           5,263 少         小           大         2025年6月9日 ~           大         2025年6月9日 ~           大         2025年6月9日 ~           大         2025年6月9日 ~           大         2025年6月9日 ~           大         1025年6月9日 ~           大         1025年6月9日 ~           大         1025年6月9日 ~           大         1025年6月9日 ~           大         1025年6月9日 ~           大         1025年6月9日 ~           大         1025年6月9日 ~           大         101           大         111           大         111           大         111           大         111           大         111           大         111           大         111           大         111           大         111           大         111           大         111           大         111           七         111 | 人       回 :         少数       「ニントリ」アクセス         人       今日・         人       今日・         6.836.歩       Fr., Fitbit         11:16-11:17.Fit       86歩         11:15-11:16-Fit       45歩         11:01-11:04-Fit       103 歩         7:38-10:04-Fit       60 歩         7:38-10:04-Fit       60 歩         7:38-10:04-Fit       50 歩         7:38-10:04-Fit       50 歩 |
| <ul> <li>表示されない場合は次の画面へ</li> <li>歩数 ::</li> <li>歩数 ::</li> <li>少数の読み取り許可</li> <li>ジ Fit</li> <li>ジ アスリブ</li> <li>************************************</li></ul>                                                                                                    | 2. 少数の下に、ヘルスコ<br>(************************************                                                                                                    | 8                                                                                                    |
| ※表示されない場合は次の画面へ 歩数 : 少数 少数 少数 少の読み取り許可 シ Fit プスリブ 数の書き込み許可 シ Fit このデータを削除 「すべてのエントリを表示 「すべてのエントリを表示」をクリックします。                                                                                                    | ************************************                                                                                                    | ★ 回 ::                                                                                                    |
| 表示ごれない場合は次の画面へ         歩数         正         少数         ひ読み取り許可         ご Fit         プスリブ         数の書き込み許可         ご Fit         一クの管理         ゴ オへてのエントリを表示         ご のデータを削除         「すべてのエントリを表示」         「すべてのエントリを表示」                                                                                                    | ** () () () () () () () () () () () () ()                                                                                                    | 8                                                                                                    |

## ※以下の画面が表示されない場合は次の画面へ

## ※以下の画面が表示されない場合は次の画面へ

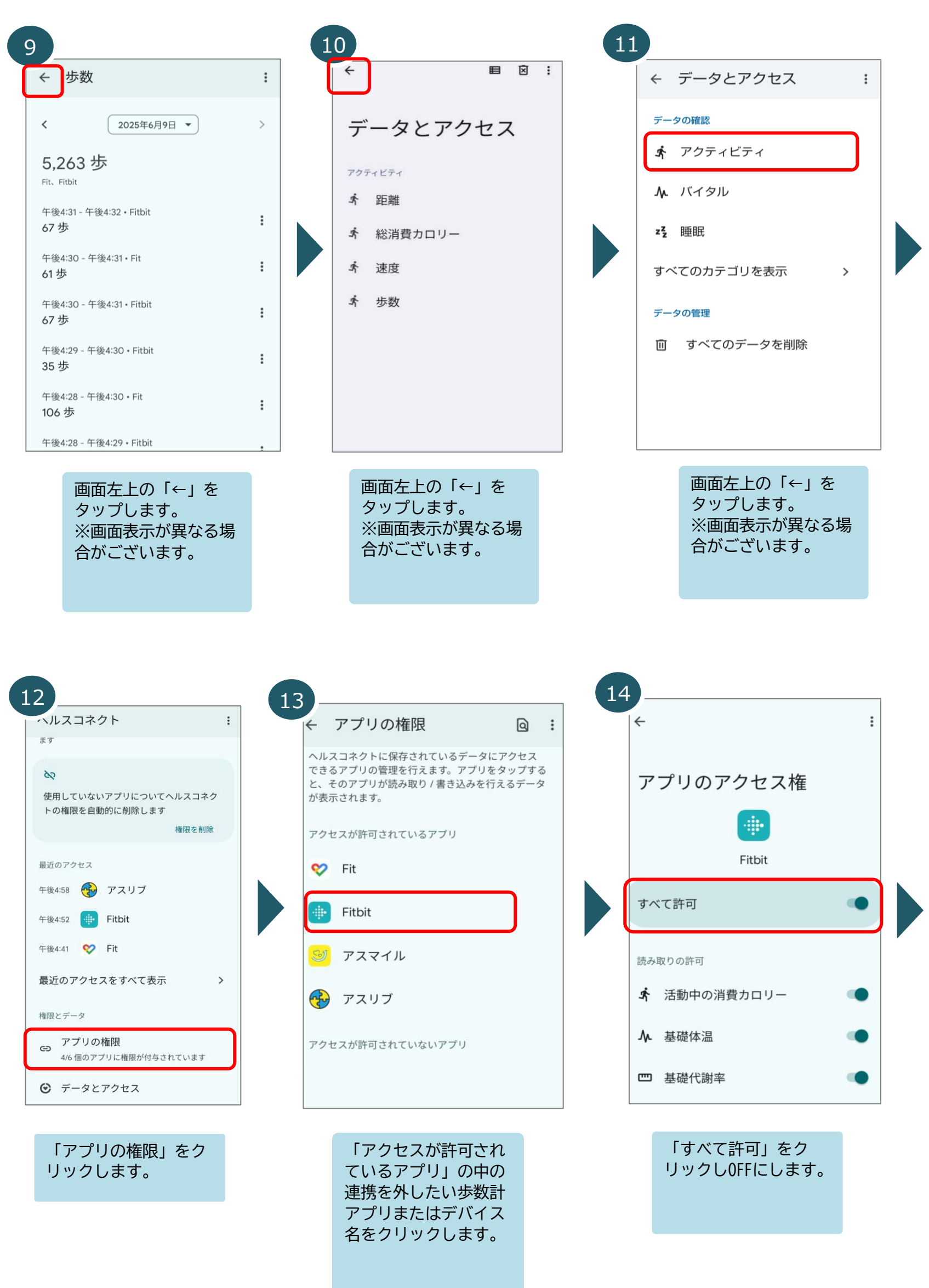

15 : アプリのアクセス権 30 すべての権限を削除しますか? Fitbit はヘルスコネクトのデータの読み取 り、書き込みを行えなくなります。 この設定は、位置情報、カメラ、マイクな ど、このアプリのその他の権限には影響し ません。 ヘルスコネクトから Fitbit のデータ  $\checkmark$ も削除する すべて削除 キャンセル C ▲ 血糖値 ▲ 血圧

> OFFにする際に、□を クリックし、チェック を入れ、「すべて削 除」をクリックします。 ※□にチェックを入れ ますと、過去のデータ も削除しますが、過去 に付与されたポイント には、影響ありません。 歩数データは当日分か ら反映されます。

ホーム画面 16 -#2 0-#2 בהצב 🚯 Ξ : みんなの体調 🕴 本日の歩数 3,541 / 6,000 歩 M 月トク よくある・・ 2025 【よく イル お問い合わせ Ż ŝ Ð Ð  $\odot$ アスリブを開き、歩数 がヘルスコネクトの歩

数と一致しているかご 確認ください。 ※機種やAndroidバー ジョンによって、反映 までに時間がかかる場 合がございます。

歩数グラフ画面 16 毎日の健康記録  $\equiv$  $\mathsf{Z}^\mathsf{Z}$ <mark>9</mark>8 ∘∿∘  $\odot$ 步数 体温 体重 睡眠 血圧 脈拍 週 月 年 2025/06/08 ~ 2025/06/14 (歩) 15,400 13,200 11,000 8,800 6,600 4,400 2,200 \_\_\_] 0 14 (日) 8 10 11 12 13 • ► Ż ŵ P Ð €

> 歩数グラフも本日から 反映されます。 ※過去分はそのままと なり、過去のポイント 付与には影響ありませ ん。